# ≡III III**≣ SOUTH32**

# Ariba – Integração de fornecedores

Fornecedor

### O que é abordado neste QRG?

#### ▶ Como se registrar como fornecedor

Como se registrar como um novo fornecedor na SAP Ariba e preencher o Questionário de registro de fornecedores.

### Por que preciso de uma conta da SAP Ariba?

Depois de se registar com sucesso na South32, pode fazer login na sua conta da SAP Ariba para atualizar as suas informações. Por exemplo, alterar a sua morada, informações bancárias, informações de contacto e muito mais. Em última análise, isso o torna responsável pelos seus próprios dados.

02

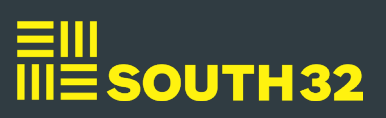

# Como se registrar como fornecedor

## Convite por e-mail recebido

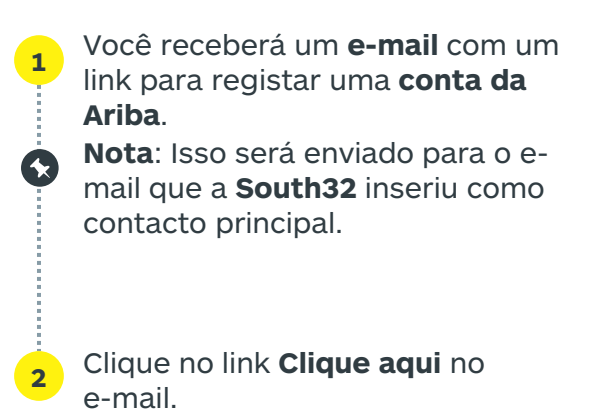

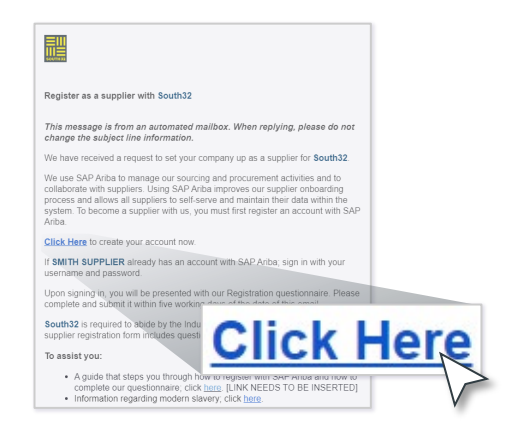

# Sign up 1 Log in Company Name:\* SMITH SUPPLIERS Country/Region:\* Australia [AUS] Address:\* 123 Smith Road Line 2 City:\* Perth State:\* Western Australia [AU-WA] Postal Code:\* 6000 3 Smith Name:\* John Use my email as my usernam . ..... ..... Language: English Email orders to: \* johnsmith@smithsupplier.com.au

### Criar conta da SAP Ariba

- Clique em **Inscrever-se** para ser direcionado para o formulário de criação de conta.
- **Observação**: Se já tiver uma conta **da SAP Ariba**, clique **no botão Efetuar** login e efetue login usando as suas credenciais existentes. Os seus detalhes existentes serão passados.
- Atualize e preencha os campos **de informações da empresa**.

Insira as informações da sua **conta de utilizador**. Irá aceder assim **ao Ariba**.

Continua na próxima página...

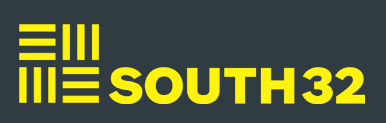

#### Como se registar como fornecedor - Continuação...

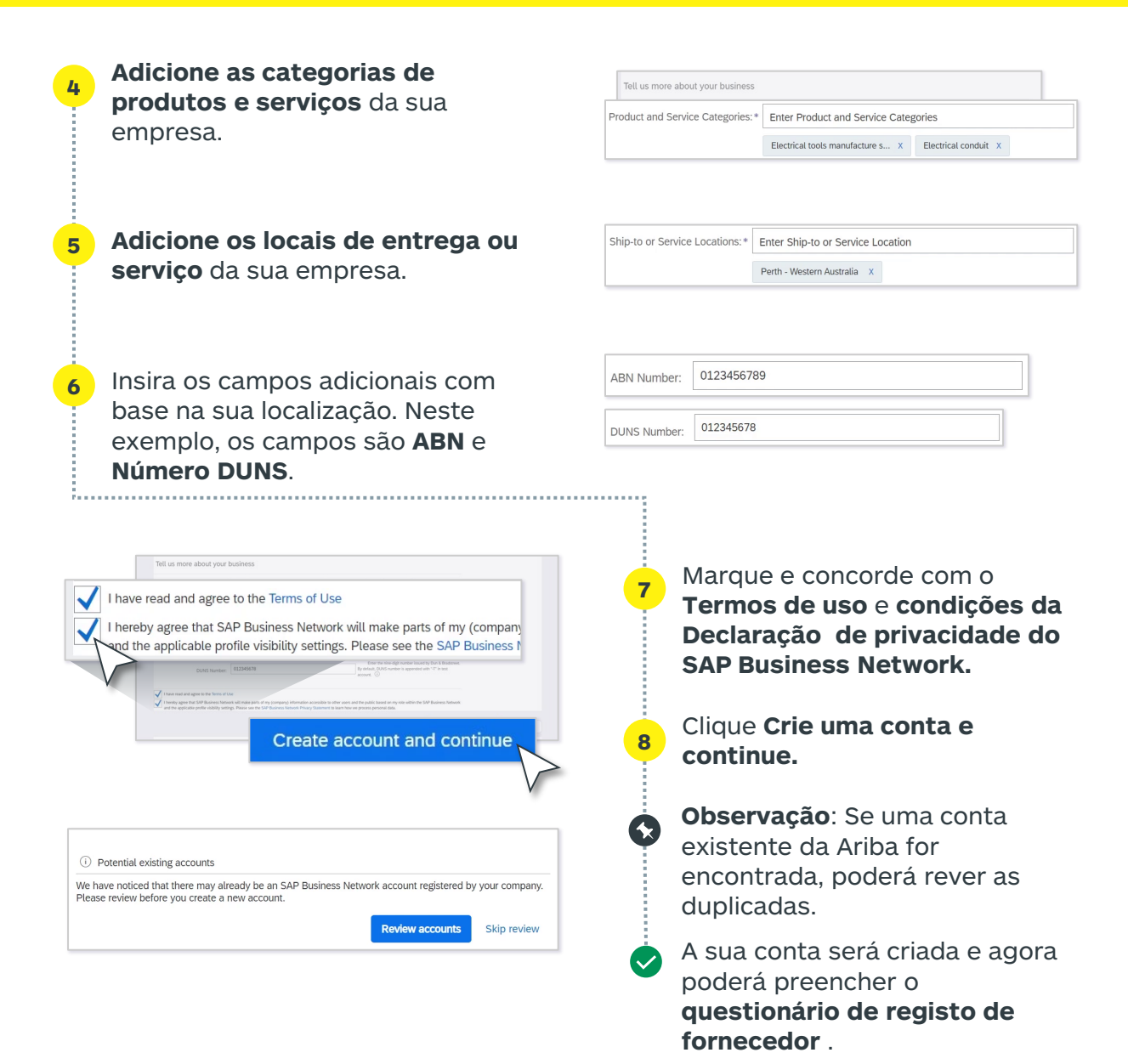

### Questionário de Registo de Fornecedores

| 1 | Depois de criar a sua conta <b>Ariba</b> ,<br>precisara de preencher o<br><b>Questionário de Registo de</b><br><b>Fornecedor</b> . Isso consiste em<br>diferentes perguntas relacionadas à<br>sua empresa. | Arbb Sources  Arbb Sources  Arbb Arbb Sources  Arbb Arbb Arbb Arbb Arbb Arbb Arbb Arb                                                                                                    | John Son ( John ( Songer )<br>Samar He ye<br>20 days 02-40-10<br>20 days 02-40-10<br>20 days |
|---|----------------------------------------------------------------------------------------------------|----------------------------------------------------------------------------------------------------|----------------------------------------------------------------------------------------------------|
|   |                                                                                                    | All Content  Insure 1  * 1 Company Proto  Rest: Places risks Save Dait's regulary to more information projund in this best-timester are not part. The Save Dait's cell  These Places risks Save Dait's regulary to more information projund in this best-timester are not part. The Save Dait's cell                                                                                                    | Naar honor                                                                                                    |
|   | Continua na próxima página                                                                                                    | suffic (g. Pr. Ltd. Noc., etc.)   Suffic (g. Pr. Ltd. Noc., etc.)   Suffic (g. Pr. Ltd. Noc., etc.)   (*)  Suffic (g. Pr. Ltd. Noc., etc.)  (*)  Suffic (g. Pr. Ltd. Noc., etc.)  Suffic (g. Pr. Ltd. Noc., etc.)  Suffic (g. Pr. Ltd. |                                                                                                    |

# ≡III III**≣ SOUTH3**2

#### Como se registrar como fornecedor - Continuação...

Você tem um tempo limitado para preencher o formulário, que pode ser visualizado no campo **Tempo restante** . Se ainda tiver tempo e a solicitação ainda não tiver sido analisada pela **South32** , você ainda terá a opção de rever o envio. Você pode fazer login na sua conta **SAP Ariba** para atualizar o questionário.

Clique no botão **expandir** para ampliar o formulário e preencher todos os campos obrigatórios, marcados com asteriscos vermelhos.

**Observação:** Alguns campos podem exigir que você anexe um documento ou levá-lo para outra página para fornecer as informações necessárias.

Se você quiser retornar mais tarde para preencher o questionário de registro, clique em **Salvar rascunho** .

Assim que todos os campos obrigatórios forem preenchidos, clique em **Enviar resposta completa** . Em seguida, clique em **OK** .

O questionário será enviado para aprovação na **South32**, e você será notificado quando ele for aprovado.

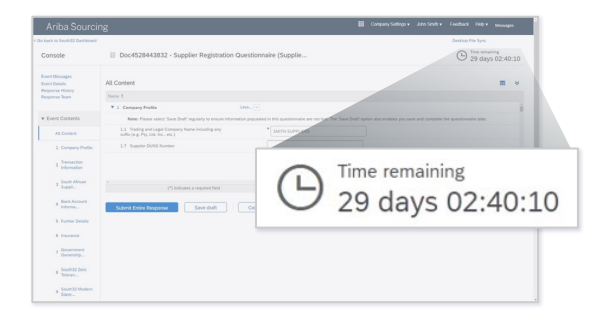

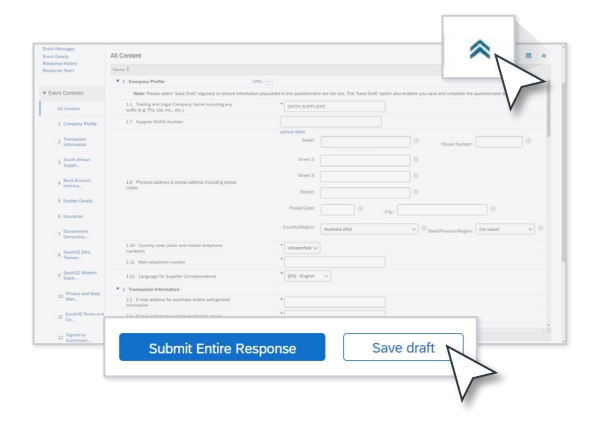

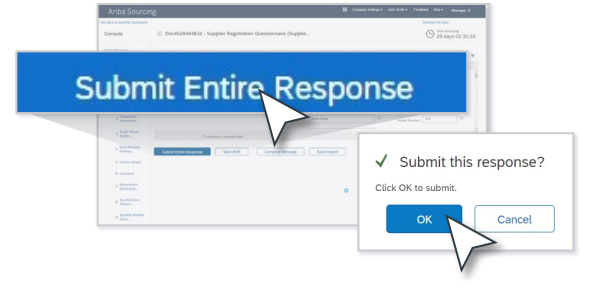

**Observação:** Você poderá ser solicitado a fornecer informações extra caso estejam incompletas durante o processo de revisão pela **South32**. Você receberá uma notificação por e-mail.

### Precisa de ajuda?

Se precisar de suporte adicional ou tiver alguma dúvida ao preencher seu questionário de registo, entre em contacto com gbsvendorcreation@south32.net

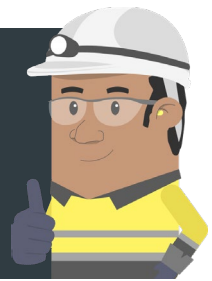